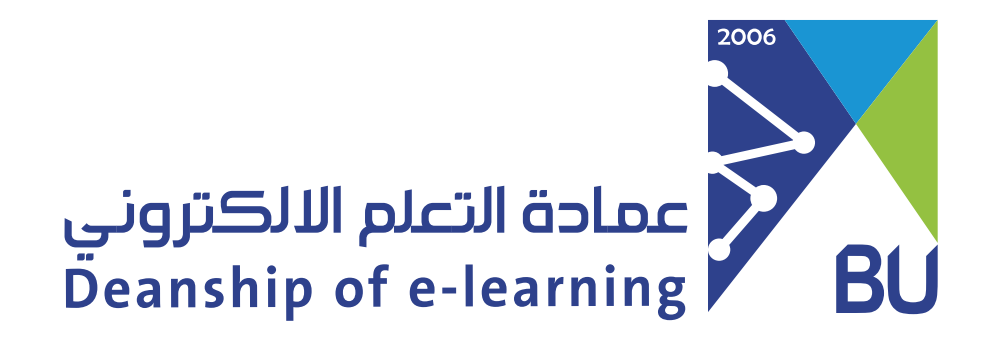

## How to add learning outcomes to question banks

To add learning outcomes to question banks first, you must enter the system as **Bank User** and then follow these steps:

1 From My Banks, enter the bank you want to add the learning outcomes into. My Banks Items Tests Reports

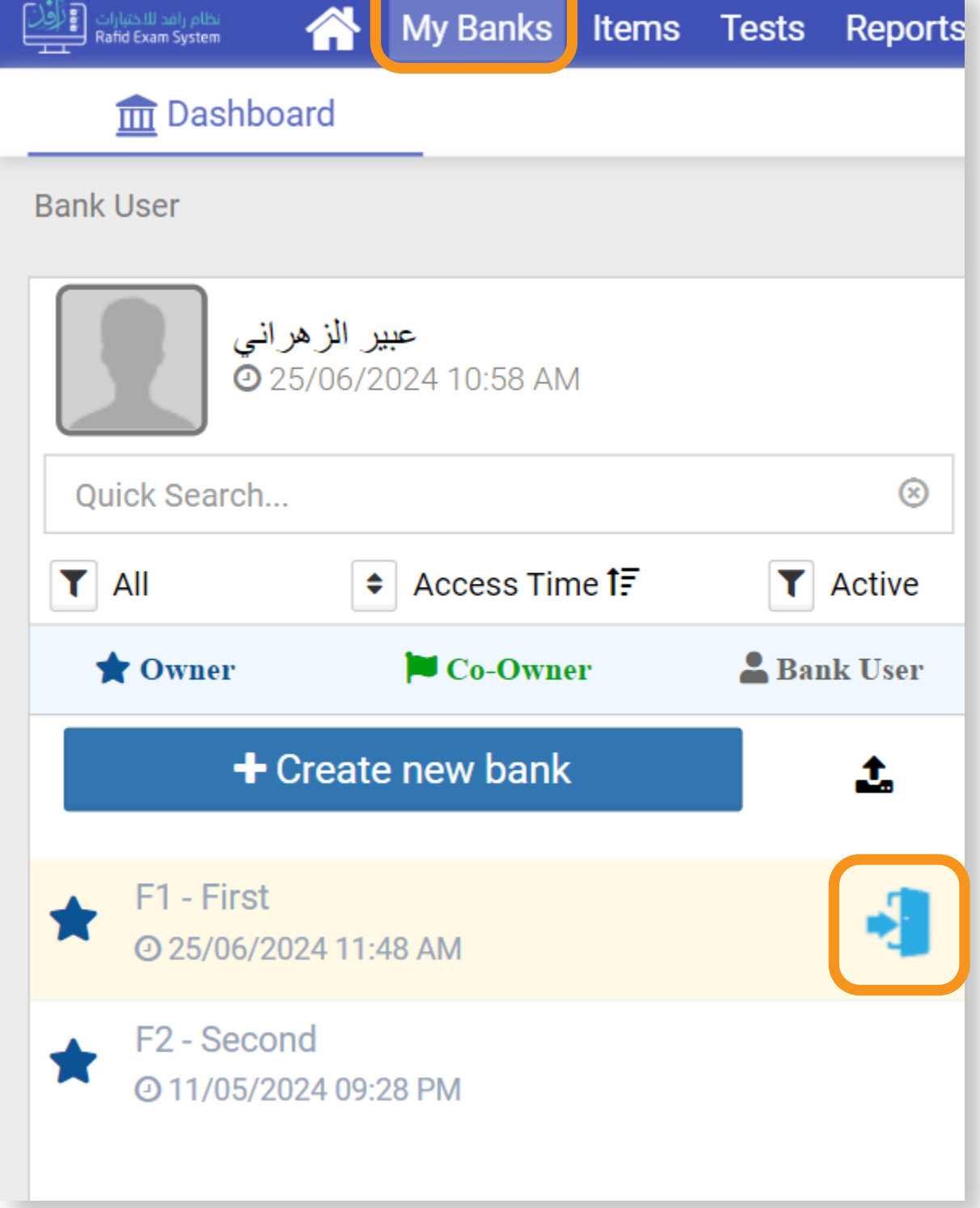

## 2 Click the Options icon.

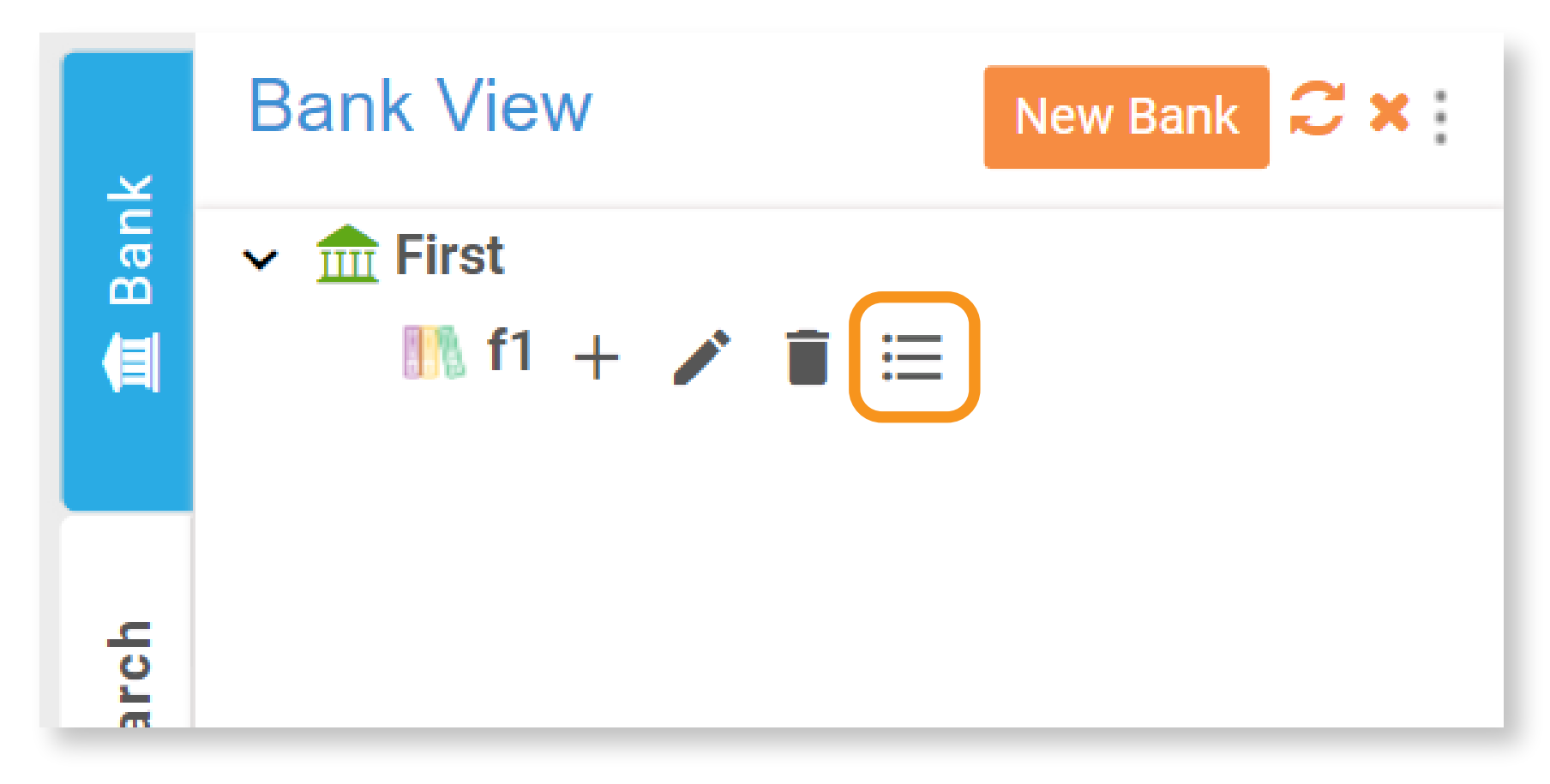

3 Click on Add learning outcomes, Write the code and the learning outcome text, then click on the Save icon.

| Bank Learning Outcon | nes                              | $\bigotimes$ |
|----------------------|----------------------------------|--------------|
| Bank: First          | Category: f1                     |              |
| + ADD LEARNING OUT   | COMES 🛃 IMPORT 🔹 EXPORT 👻 DELETE |              |
| Code                 | Learning Outcomes Text           | Actions      |

L01

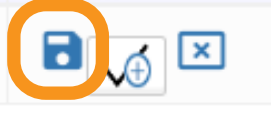

## 4

## You can add the rest of the learning outcomes by clicking on Add learning outcomes.

| Bank Lo    | earning Outcomes |                                               | (       |
|------------|------------------|-----------------------------------------------|---------|
| ank: First |                  | Category: f1                                  |         |
| + ADD LE   | ARNING OUTCOMES  | LIMPORT LEXPORT - DELETE                      |         |
|            | Code             | Learning Outcomes Text                        | Actions |
|            |                  |                                               |         |
|            | L01              | Understanding the computer's basic components |         |

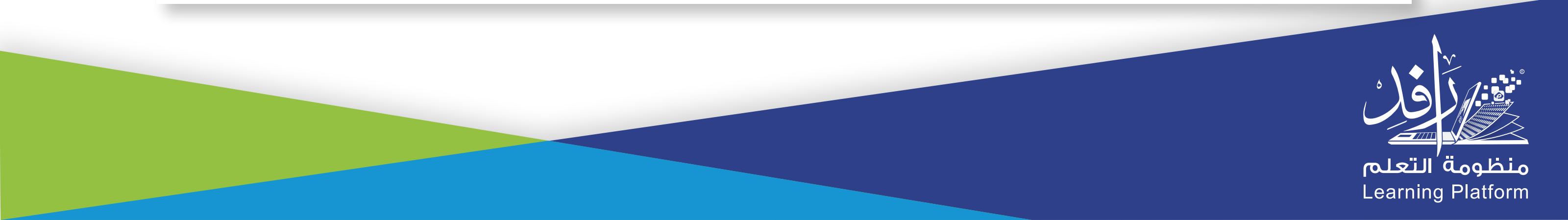